## Impresión de un Documento

Una vez que ya hemos terminado nuestro trabajo dentro de Word y le dimos el formato específico, podemos imprimir nuestro archivo. Para esto tenemos que realizar una serie de pasos, la opción de impresión nos permite visualizar el documento tal y cual se imprimirá, con gráficos, imágenes, encabezados, pies de página, etc.

Nos vamos al apartado de Archivo > Imprimir y en nuestra hoja del lado derecho se muestra como será la impresión. Una vez que estamos satisfechos con nuestro producto final, nos cercioramos de que tengamos seleccionada la impresora correspondiente a nuestra computadora y por último damos clic en Imprimir.

| Copias: 1 🗘                                                                               |                                                                                                    |
|-------------------------------------------------------------------------------------------|----------------------------------------------------------------------------------------------------|
| Impresora<br>Enviar a OneNote 2013<br>Listo<br>Propiedades de impresora                   | La informática, también llamada en América computación, 1 es una ciencia que estudia métodos,<br>procesos, técnicas, con el fin de almacenar, procesar y<br>transmitir información y datos en formato digital. La<br>informática se ha desarrollado rápidamente a partir de la<br>segunda mitad del siglo XX, con la aparición de tecnologías<br>tales como el circuito integrado, Internet y el teléfono móvil.                                                                                                    |
| Configuración<br>Imprimir todas las páginas<br>Todo el documento<br>Páginas:              | En 1957 Karl Steinbuch añadió la palabra alemana Informatik<br>en la publicación de un documento denominado Informatik: Automatische<br>Informationsverarbeitung (Informática: procesamiento automático de información). En ruso,<br>Alexander Ivanovich Mikhailov fue el primero en utilizar informatic con el significado de «estudio,<br>organización, y la diseminación de la información científica», que sigue siendo su significado en<br>dicha lengua. Jicta requerida) En inglés, la palabra Informatics (ue acuñada independiente y casi<br>simultáneamente por Walter F. Bauer, en 1962, cuando Bauer cofundó la empresa denominada<br>Informatics General, Inc. Dicha empresa guardó el nombre y persiguió a las universidades que lo<br>utilizaron, forzándolas a utilizar la alternativa computer sicience. La Association for Computing<br>Machinery, la mayor organización de informáticos del mundo, se dirigió a Informatics General Inc.<br>para poder utilizar la palabra informáticos del nundo, se dirigió a Informatics General Inc.<br>para poder utilizar la palabra informáticos del sugo en assigoparlantes utilizare engó.<br>Informátics General Inc. cesó sus actividades en 1985, pero para esa época el nombre de computer<br>science, straducido a veces como «Ciencias de la computación», para designar tonto el estudio<br>científico como el aplicado; mientras que designan como Information technology (o data<br>processing), traducido a veces como «tecnologías de la información», al conjunto de tecnologías<br>que permiten el tratamiento y uso automatizado de información. |
| Imprimir a una cara<br>Imprime solo en una cara de •<br>Intercaladas<br>1;2;3 1;2;3 1;2;3 |                                                                                                    |
| Carta<br>21.59 cm x 27.94 cm                                                              |                                                                                                    |
| Márgenes normales<br>Izquierda: 3 cm Derecha:                                             |                                                                                                    |
| 1 página por hoja 🗸                                                                       |                                                                                                    |
| Configurar página                                                                         |                                                                                                    |